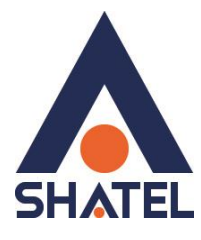

راهنمای نحوه تنظیم کردن IP و DNS بر روی دستگاهها

تاریخ تنظیم : آذر ماه ۱۳۹۹ گروه شرکتهای شاتل

| فهرست مطالب |
|-------------|
| ويندوز      |
| اندرويد     |
| IOS         |

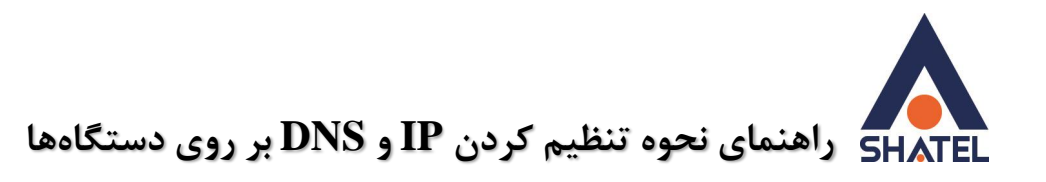

## ويندوز

برای نحوه تنظیم کردن ip یا حذف ipهای تنظیم شده بر روی سیستم عامل ویندوز طبق مراحل زیر عمل میکنیم. بر روی کیبورد خود همزمان دکمههای windows و حرف R را نگه دارید.

| Esc ~ ` | <sup>!</sup> 1 <sup>@</sup> | 2 # 3 | <sup>\$</sup> 4 | <sup>%</sup> 5 ´ | ົ6 <sup>&amp;</sup> 7 | ′ <sup>*</sup> 8 | <sup>(</sup> 9 | ) 0 –          | - +:   | = 🛛     |
|---------|-----------------------------|-------|-----------------|------------------|-----------------------|------------------|----------------|----------------|--------|---------|
| Tab     | Q W                         | E     | R               | T Y              | U                     | I                | 0              | ) <sup>}</sup> | } ]    | │ ∖ Del |
| Caps    | А                           | s D   | F               | G                | H J                   | к                | L              | ; ,            |        | Enter   |
| Shift   | Z                           | ×     | С               | V B              | Ν                     | M <              | , >            | . ?/           | ^      | Shift   |
| Fn 😳    | ) Ctrl                      | 💶 Alt |                 |                  |                       |                  | Alt C          | trl <          | $\sim$ | > ENG   |

در صفحه Run عبارت ncpa.cpl را تایپ کرده و بر روی دکمه ok کلیک کنید.

| 🖅 Run         | ×                                                                                                    |
|---------------|----------------------------------------------------------------------------------------------------|
|               | Type the name of a program, folder, document, or Internet resource, and Windows will open it for you. |
| <u>O</u> pen: | ncpa.cpl ~                                                                                            |
|               | OK Cancel <u>B</u> rowse                                                                              |

در صفحهای که برای شما باز می شود بستگی به نوع ارتباط شما تا مودم باید یک مورد را انتخاب کنید. اگر ارتباط شما تا مودم از طریق کابل lan است باید بر روی گزینه Ethernet یا گزینه local area connection کلیک راست کنید سپس گزینه properties را انتخاب کنید. اگر ارتباط شما از طریق وایرلس است بر روی گزینه Wi-Fi یا گزینه wireless یا گزینه network کلیک راست کنید.

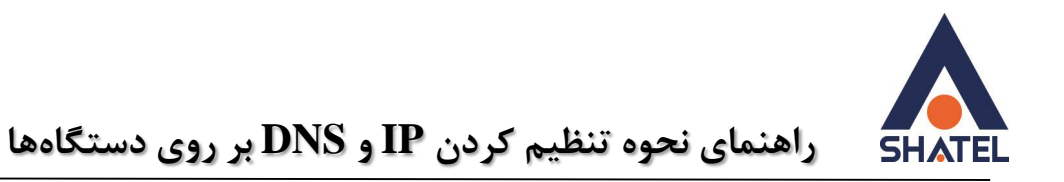

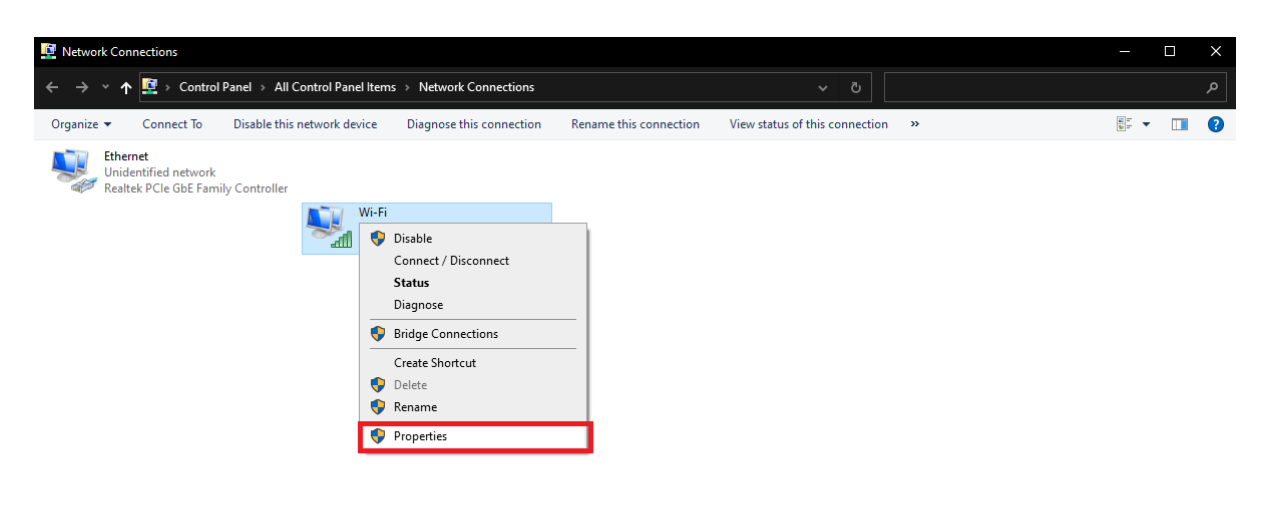

در صفحه جدید بر روی گزینه internet protocol version 4 دبل کلیک کنید.

| 🏺 Wi-Fi Properties                                                                                                    | 5                                      | × |  |  |  |
|----------------------------------------------------------------------------------------------------|----------------------------------------|---|--|--|--|
| Networking Sharing                                                                                                    | g                                      |   |  |  |  |
| Connect using:                                                                                                    |                                        |   |  |  |  |
| 🖵 Qualcomm A                                                                                                    | theros AR956x Wireless Network Adapter |   |  |  |  |
|                                                                                                    | Configure.                             |   |  |  |  |
| This connection us                                                                                                    | es the following items:                |   |  |  |  |
| Client for Microsoft Networks File and Printer Sharing for Microsoft Networks Npcap Packet Driver (NPCAP) Oo S Packet Scheduler Intermet Protocol Version 4 (TCP/IPv4) Microsoft Network Adapter Multiplexor Protocol Microsoft LLDP Protocol Driver |                                        |   |  |  |  |
| Install                                                                                                    | Uninstall Properties                   |   |  |  |  |
| Description Transmission Control Protocol/Internet Protocol. The default wide area network protocol that provides communication across diverse interconnected networks. OK Cancel                                                                    |                                        |   |  |  |  |

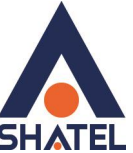

اگر در این صفحه تنظیمات به شکل زیر باشد به این معنی است که سیستم شما به صورت خودکار از روتر شما ip و dns دریافت می کند که اصطلاحا به آن obtain بودن ip گفته می شود.

| Internet Protocol Version 4 (TCP/IPv4) Properties                                                                                                    |    |  |  |  |  |  |
|----------------------------------------------------------------------------------------------------|----|--|--|--|--|--|
| General Alternate Configuration                                                                                                    |    |  |  |  |  |  |
| You can get IP settings assigned automatically if your network supports this capability. Otherwise, you need to ask your network administrator for the appropriate IP settings. |    |  |  |  |  |  |
| Obtain an IP address automatically                                                                                                    |    |  |  |  |  |  |
| O Use the following IP address:                                                                                                    |    |  |  |  |  |  |
| IP address:                                                                                                    |    |  |  |  |  |  |
| Subnet mask:                                                                                                    |    |  |  |  |  |  |
| Default gateway:                                                                                                    |    |  |  |  |  |  |
| Obtain DNS server address automatically                                                                                                    |    |  |  |  |  |  |
| O Use the following DNS server addresses:                                                                                                    |    |  |  |  |  |  |
| Preferred DNS server:                                                                                                    |    |  |  |  |  |  |
| Alternate DNS server:                                                                                                    |    |  |  |  |  |  |
| Validate settings upon exit Advanced                                                                                                    |    |  |  |  |  |  |
| OK Cane                                                                                                    | el |  |  |  |  |  |

اما گاهی نیاز میشود که ما می خواهیم به صورت دستی برای سیستم خود ip و dns تنظیم کنیم که مراحل انجام آن به شکل زیر است. ابتدا گزینه IP address IP address را انتخاب کنید. در کارد مربوط به IP address عبارت 192.168.1.113 به صورت خودکار 255.255.255.0 در کارد مربوط به subnet mask به صورت خودکار 255.255.255.0 دمایش داده خواهد شد. سپس در قسمت default getway عبارت 192.168.1.11 را تایپ کنید. سپس در پایین صفحه alternate DNS server را در کادر 85.15.1.14 و در کادر مربوط به alternate DNS server مربوط به 25.15.1.14 ماین می مایش داده خواهد شد. سپس در نهایت بر روی گادر 35.15.1.14 و در کادر مربوط به عبارت عبارت 192.168.1.11

cs@shatel.ir

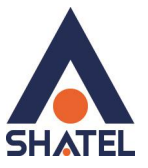

 $\times$ 

راهنمای نحوه تنظیم کردن IP و DNS بر روی دستگاهها

Internet Protocol Version 4 (TCP/IPv4) Properties

| General                                                                                                    |                     |  |  |  |  |  |
|----------------------------------------------------------------------------------------------------|---------------------|--|--|--|--|--|
| You can get IP settings assigned automatically if your network supports<br>this capability. Otherwise, you need to ask your network administrator<br>for the appropriate IP settings. |                     |  |  |  |  |  |
| Obtain an IP address automatically                                                                                                    |                     |  |  |  |  |  |
| • Use the following IP address:                                                                                                    |                     |  |  |  |  |  |
| IP address:                                                                                                    | 192.168.1.113       |  |  |  |  |  |
| Subnet mask:                                                                                                    | 255 . 255 . 255 . 0 |  |  |  |  |  |
| Default gateway:                                                                                                    | 192.168.1.1         |  |  |  |  |  |
| Obtain DNS server address automatically                                                                                                    |                     |  |  |  |  |  |
| • Use the following DNS server add                                                                                                    | resses:             |  |  |  |  |  |
| Preferred DNS server:                                                                                                    | 85 . 15 . 1 . 14    |  |  |  |  |  |
| Alternate DNS server:                                                                                                    | 85 . 15 . 1 . 15    |  |  |  |  |  |
| Validate settings upon exit                                                                                                    | Advanced            |  |  |  |  |  |
|                                                                                                    | OK Cancel           |  |  |  |  |  |

نکته: برای تنظیم کردن default getway حتما باید ip مودم شما ثبت شود. پس حتما از روی لیبل زیر مودم بررسی کنید که ip مودم همان عدد1.1.192.168 باشد. اگر عدد دیگری زیر مودم نوشته شده است حتما آن را وارد کنید.( مانند مودم های billion که آدرس IP آنها 192.168.1.254 است )

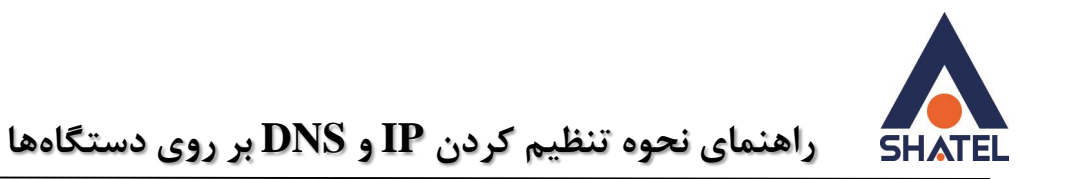

## اندرويد

در سیستم عامل اندروید نیز میتوانید به صورت دستی برای دستگاه ip و dns تنظیم کنیم. مراحل کار به این صورت است.

وارد تنظیمات گوشی خود شده و قسمت wifi را باز کنید. در انتهای قسمت نام شبکه شما بر روی گزینه مشخص شده کلیک کنید.

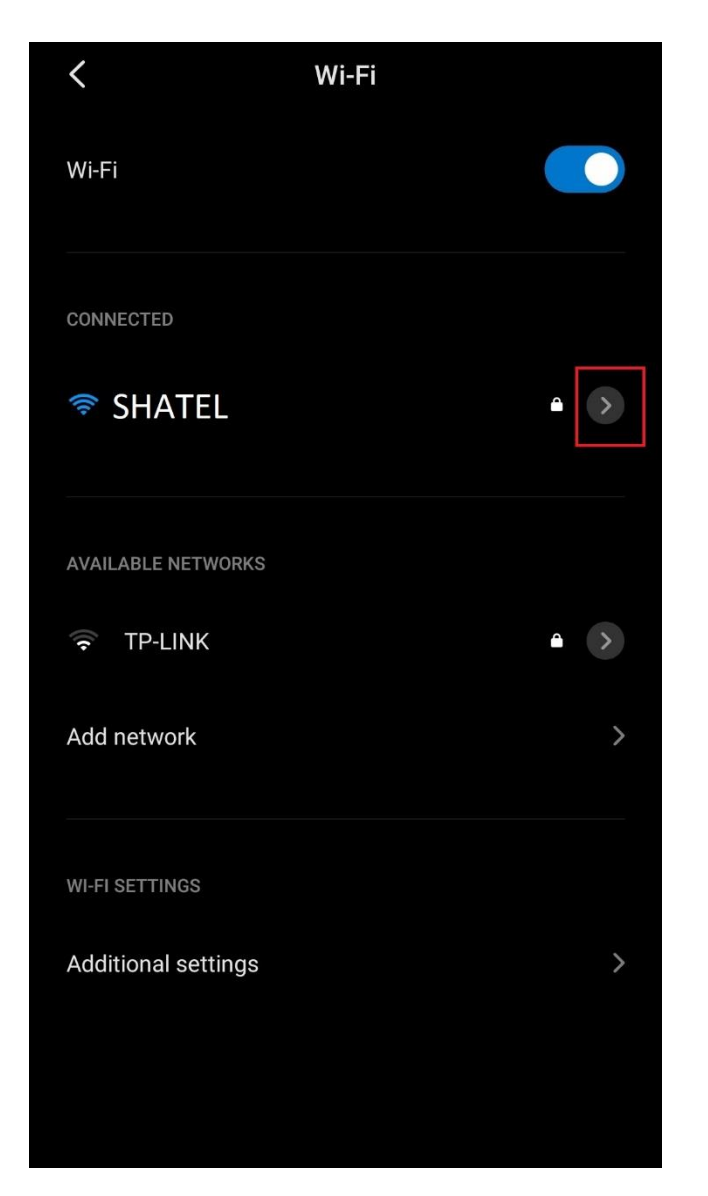

نکته : ممکن گوشی شما این گزینه را نداشته باشد که میتوانید با نگه داشتن انگشت خود بر روی نام شبکه وایرلس خود این آپشن را باز کنید.

در صفحه جدید باز شده گزینه ip setting را زده و آن را به static تغییر دهید.

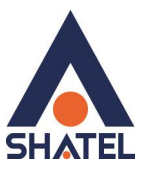

| ×               | Network details 🗸 |
|-----------------|-------------------|
| Auto connect    |                   |
| Status          | Connected         |
| Signal strength | Excellent         |
| Link speed      | 72Mbps            |
| Security        | WPA/WPA2 PSK      |
| IP address      |                   |
| Subnet mask     |                   |
| Gateway         |                   |
| Proxy           | None >            |
| IP settings     | DHCP >            |

۶

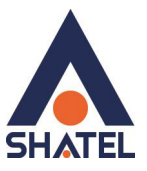

| $\times$        | Network details 🗸 🗸 |  |  |  |  |
|-----------------|---------------------|--|--|--|--|
| Auto connect    |                     |  |  |  |  |
| Status          |                     |  |  |  |  |
| Signal strength |                     |  |  |  |  |
| Link speed      |                     |  |  |  |  |
| Security        |                     |  |  |  |  |
| IP address      |                     |  |  |  |  |
| Subnet mask     |                     |  |  |  |  |
| Gateway         |                     |  |  |  |  |
|                 |                     |  |  |  |  |
| ID settings     |                     |  |  |  |  |
|                 |                     |  |  |  |  |
| > DHCP          |                     |  |  |  |  |
| Static          |                     |  |  |  |  |

بقيه مراحل انجام دقيق مانند ويندوز است. فقط دقت داشته باشيد كه گزينه prefix length بايد عدد 24 باشد.

cs@shatel.ir

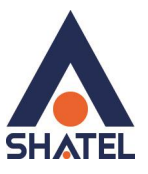

| ×             | Network details 🗸 |
|---------------|-------------------|
| Gateway       |                   |
|               |                   |
| Proxy         | None >            |
| IP settings   | Static >          |
| IP address    | 192.168.1.113     |
| Gateway       | 192.168.1.1       |
| Prefix length | 24                |
| DNS 1         | 85.15.1.14        |
| DNS 2         | 85.15.1.15        |
|               | Modify network    |
|               | Forget network    |

٨

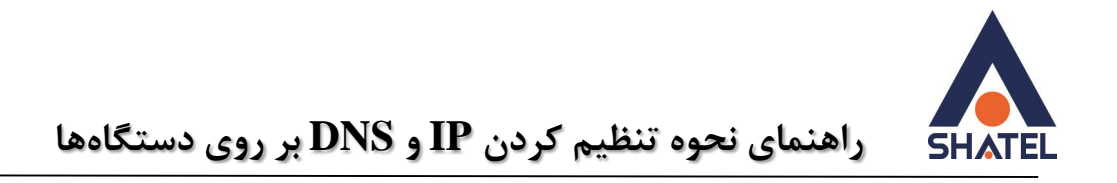

## IOS

برای انجام تنظیمات ip و dns در سیستم عامل ios وارد تنظیمات گوشی خود شده و قسمت wifi را باز کنید. در انتهای قسمت نام شبکه شما بر روی گزینه مشخص شده کلیک کنید.

| Settings Wi-Fi                                                                                                    |  |
|----------------------------------------------------------------------------------------------------|--|
|                                                                                                    |  |
| Wi-Fi                                                                                                    |  |
| ✓ SHATEL 🔒 🤶 🚺                                                                                                    |  |
| CHOOSE A NETWORK                                                                                                    |  |
| Other                                                                                                    |  |
|                                                                                                    |  |
| Ask to Join Networks                                                                                                    |  |
| Known networks will be joined automatically. If<br>no known networks are available, you will have<br>to manually select a network. |  |

سپس بر روی گزینه configure ip بزنید.

04GL165/00 (#12457014)٩٩/٠٩/٢۵

٩

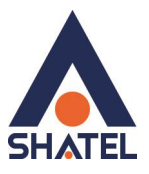

| <b>〈</b> Wi-Fi      |             |
|---------------------|-------------|
| Forget This Network |             |
|                     |             |
| Auto-Join           |             |
| IPV4 ADDRESS        |             |
| Configure IP        | Automatic > |
| IP Address          |             |
| Subnet Mask         |             |
|                     |             |
| Router              |             |

در قسمت بعد از بالا گزینه manual را انتخاب کرده و ipها را مانند تصویر وارد کنید و در انتها گزینه svae را بزنید.

| K Back     | Configu | re IPv4 | Save      |
|------------|---------|---------|-----------|
| Manual     |         |         | ~         |
| BootP      |         |         |           |
| MANUAL IP  |         |         |           |
| IP Address | 6       | 192.1   | 68.1.113  |
| Subnet Ma  | ask     | 255.25  | 55.255.0  |
| Router     |         | 19:     | 2.168.1.1 |
| 123        | 4 5     | 6 7     | 890       |
| - / :      | ; (     | )\$     | & @ "     |
| #+=        | , ?     | !       | ′ 🗵       |
| АВС        | Ç sı    | bace    | return    |

برای انجام تنظیمات dns پس از زدن گزینه i گزینه configure dns را انتخاب کنید و آن را به حالت manual تغییر دهید.

۱.

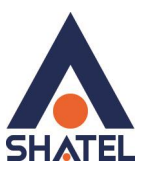

| 🗸 Wi-Fi         |             |
|-----------------|-------------|
| Configure IP    | Automatic   |
| IP Address      |             |
| Subnet Mask     |             |
| Router          |             |
|                 |             |
| Renew Lease     |             |
| DNS             |             |
| Configure DNS   | Automatic > |
|                 |             |
| HTTP PROXY      |             |
| Configure Proxy | Off >       |
|                 |             |

ſ

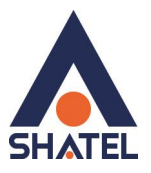

| Kernel Back Co | nfigure DNS | Save |
|----------------|-------------|------|
|                |             |      |
| Automatic      |             |      |
| Manual         |             | ~    |
| DNS SERVERS    |             |      |
| + Add Serve    | er          |      |
| SEARCH DOMAIN  | S           |      |
| 🕂 Add Sear     | ch Domain   |      |
|                |             |      |
|                |             |      |
|                |             |      |
|                |             |      |

با زدن گزینه add server میتوانید dns را روی گوشی خود تنظیم کنید. برای وارد کردن ۲ آدرس dns نیاز است پس از اضافه کردن dns1 مجدد گزینه add server را انتخاب کرده و سپس dns دوم را وارد کنید. و در انتها گزینه save را بزنید.

١٢

cs@shatel.ir

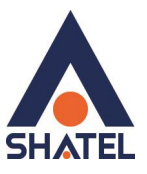

| Back                         | Configure DNS | Save |
|------------------------------|---------------|------|
|                              |               |      |
| Automatic                    |               |      |
| Manual                       |               | ~    |
| DNS SERVERS                  |               |      |
| <b>e</b> 85.15. <sup>-</sup> | 1.14          |      |
| <b>e</b> 85.15.4             | 1.15          |      |
| 🕂 🕂 Add Se                   | erver         |      |
| SEARCH DOM                   | AINS          |      |
| 🕂 🔒 Add Se                   | earch Domain  |      |
|                              |               |      |
|                              |               |      |